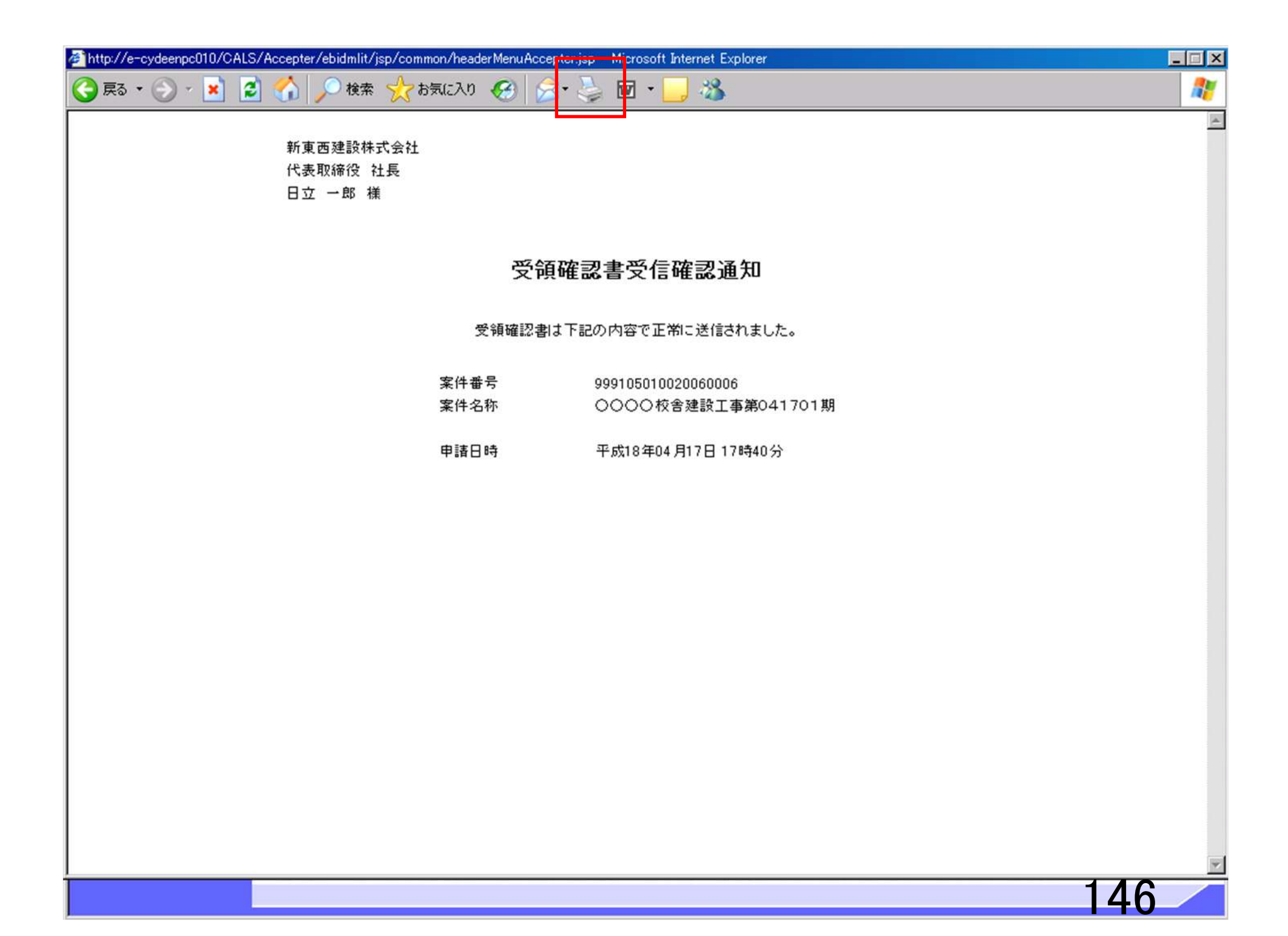

| 🚈 CALS/EC - Microsoft Intern                                      | net Explorer                  |          |                         |                      | _ D × |
|-------------------------------------------------------------------|-------------------------------|----------|-------------------------|----------------------|-------|
| 0000市                                                             |                               |          | 2006年04月17日 17時40分      | CALS/EC 電子入札システム     | Ø     |
| 電子入札システム                                                          | 入札情報サービス                      | 電子入札システム |                         |                      | ヘルプ   |
| <ul> <li>         ・調達案件検索         ・         ・         ・</li></ul> | 新東西建設株式<br>代表取締役 社<br>日立 一郎 様 | 法会社<br>長 |                         |                      |       |
| 0 登録者情報                                                           |                               |          | 受領確認書受信確                | 認通知                  |       |
|                                                                   |                               |          |                         |                      |       |
| • 保存データ表示                                                         |                               |          | 受領確認書は下記の内容で正常に         | 送信されました。             |       |
|                                                                   |                               |          |                         |                      |       |
|                                                                   |                               | 案件番      | 号 9991050100200         | 060006               |       |
|                                                                   |                               | 案件名      | 3称 0000校舎刻              | 建設工事第041701期         |       |
|                                                                   |                               | 申請E      | ]時 平成18年04月1            | 7日 17時40分            |       |
|                                                                   |                               | ED 🏹     | を行ってから、 <b>割達案件一覧ボタ</b> | ンを押下してください<br>『達案件一覧 |       |
|                                                                   |                               |          |                         |                      | 147   |
|                                                                   |                               |          |                         |                      |       |

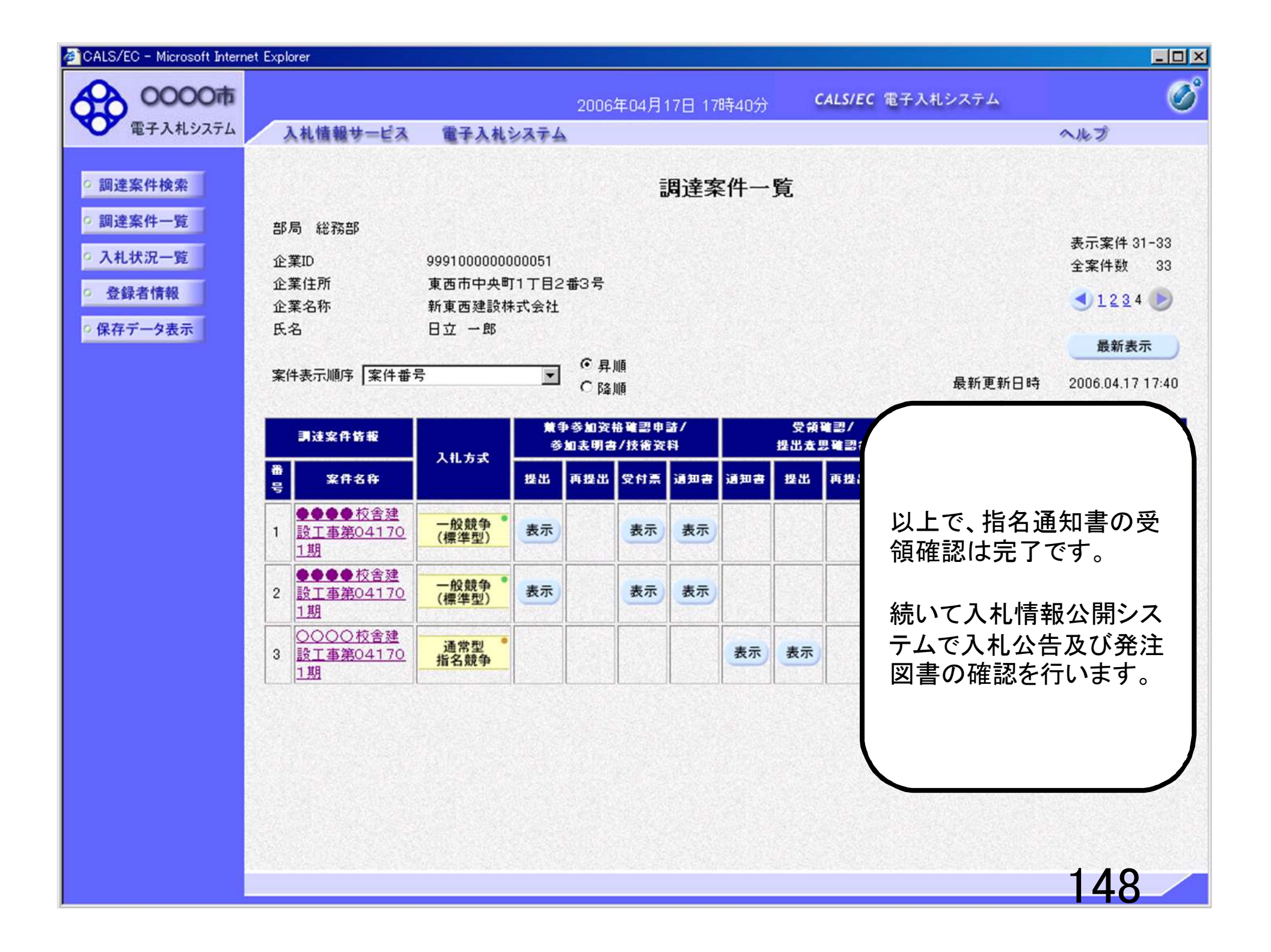

# 指名競争入札 業務フロー

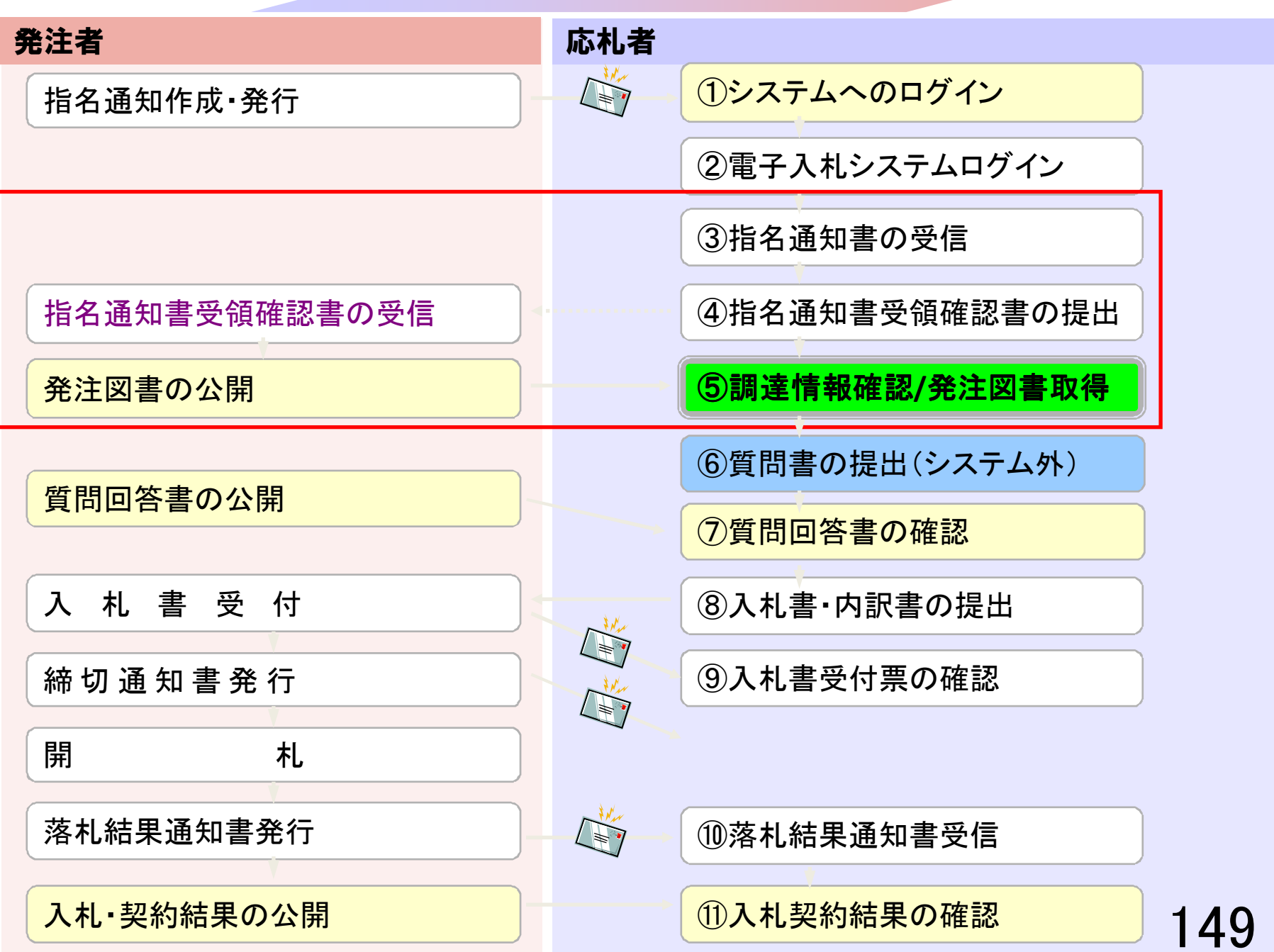

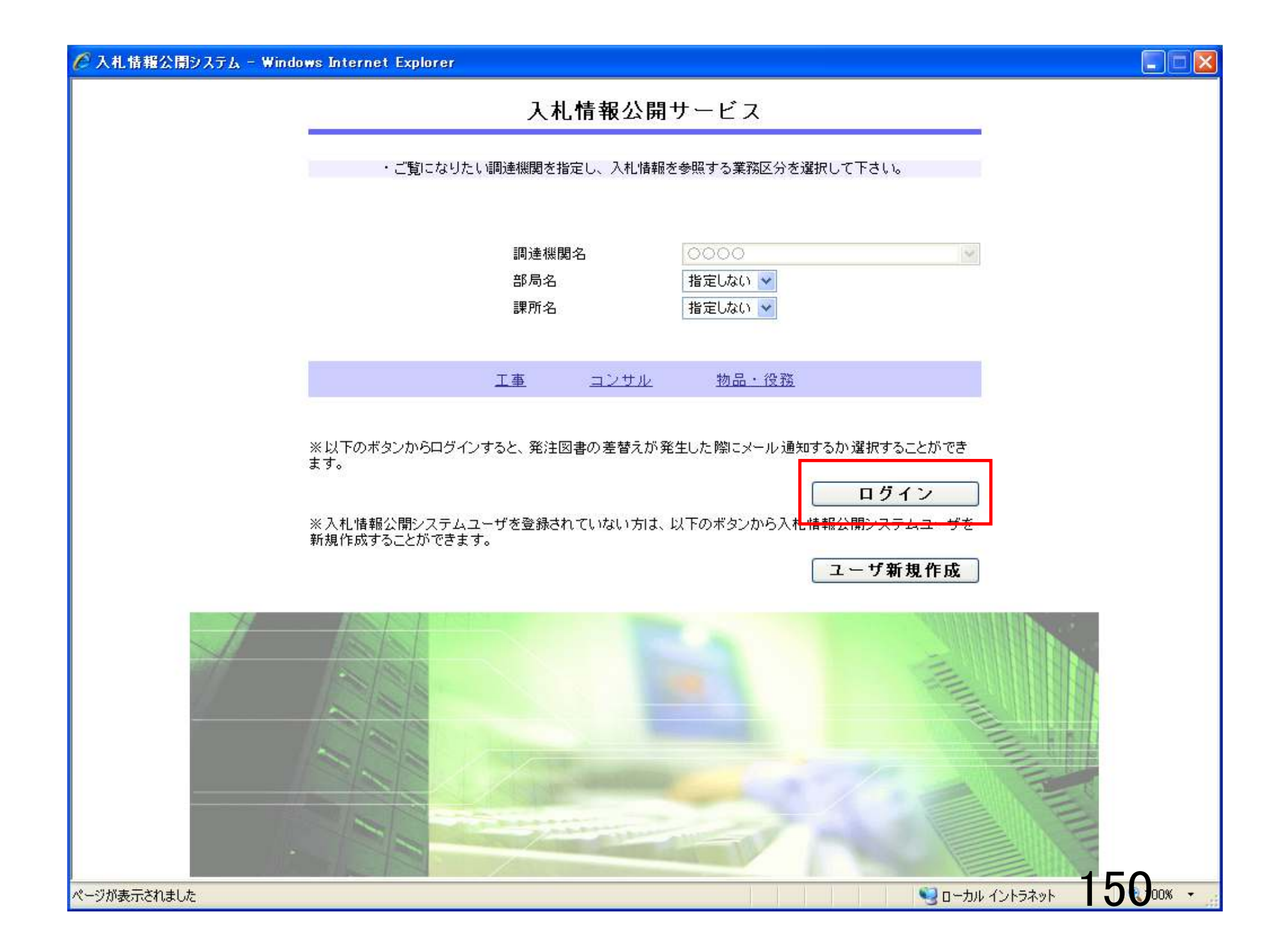

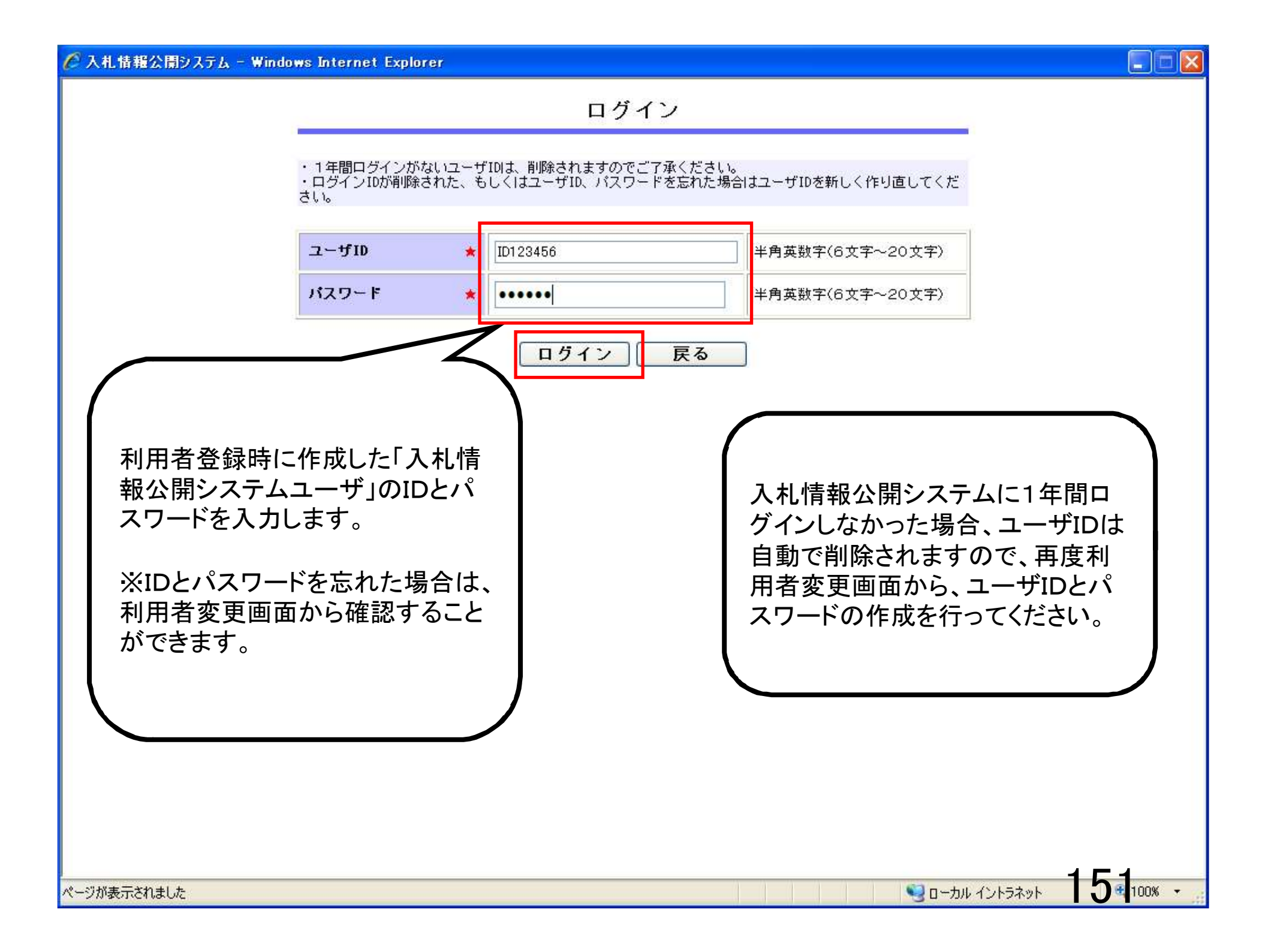

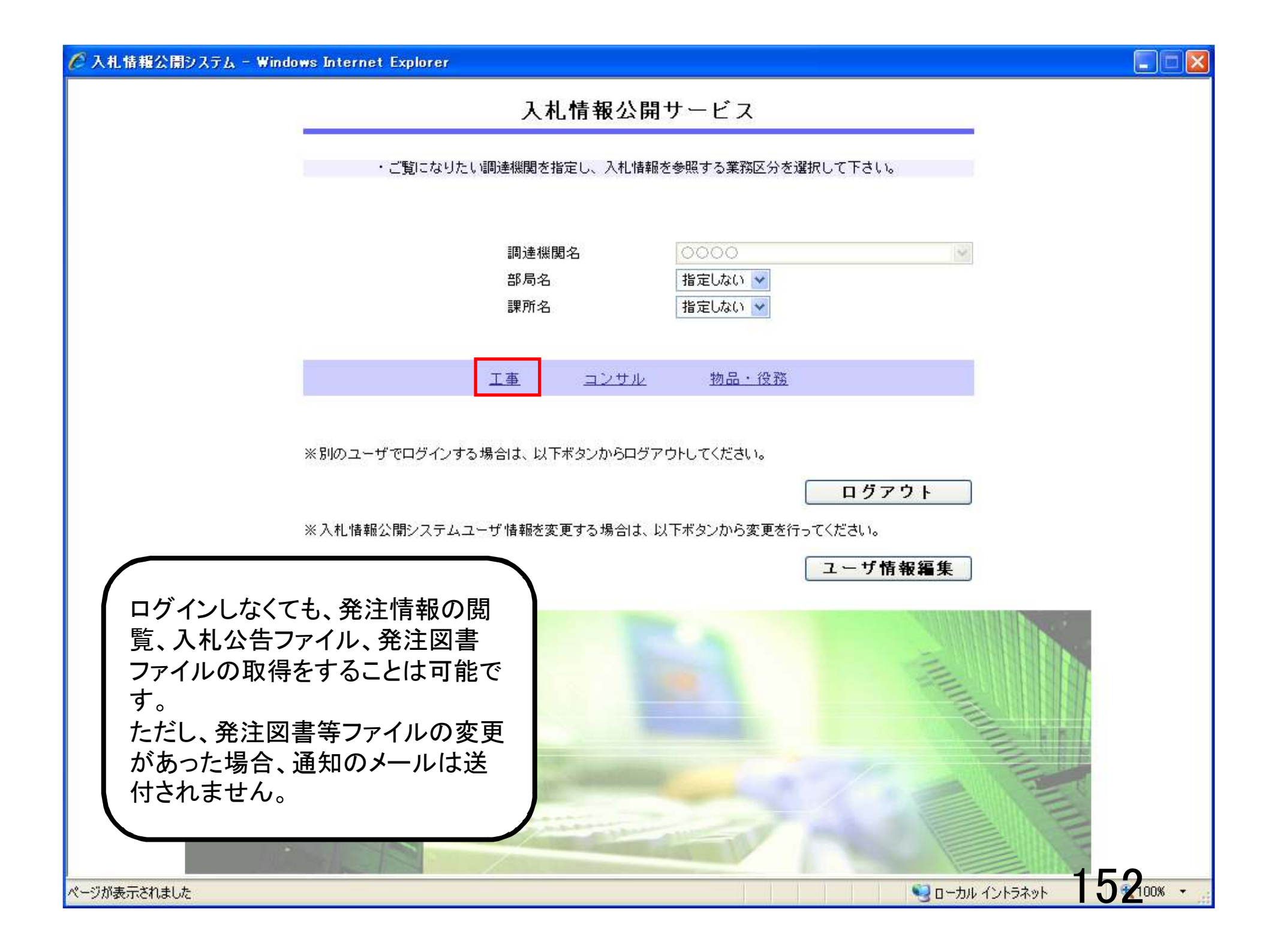

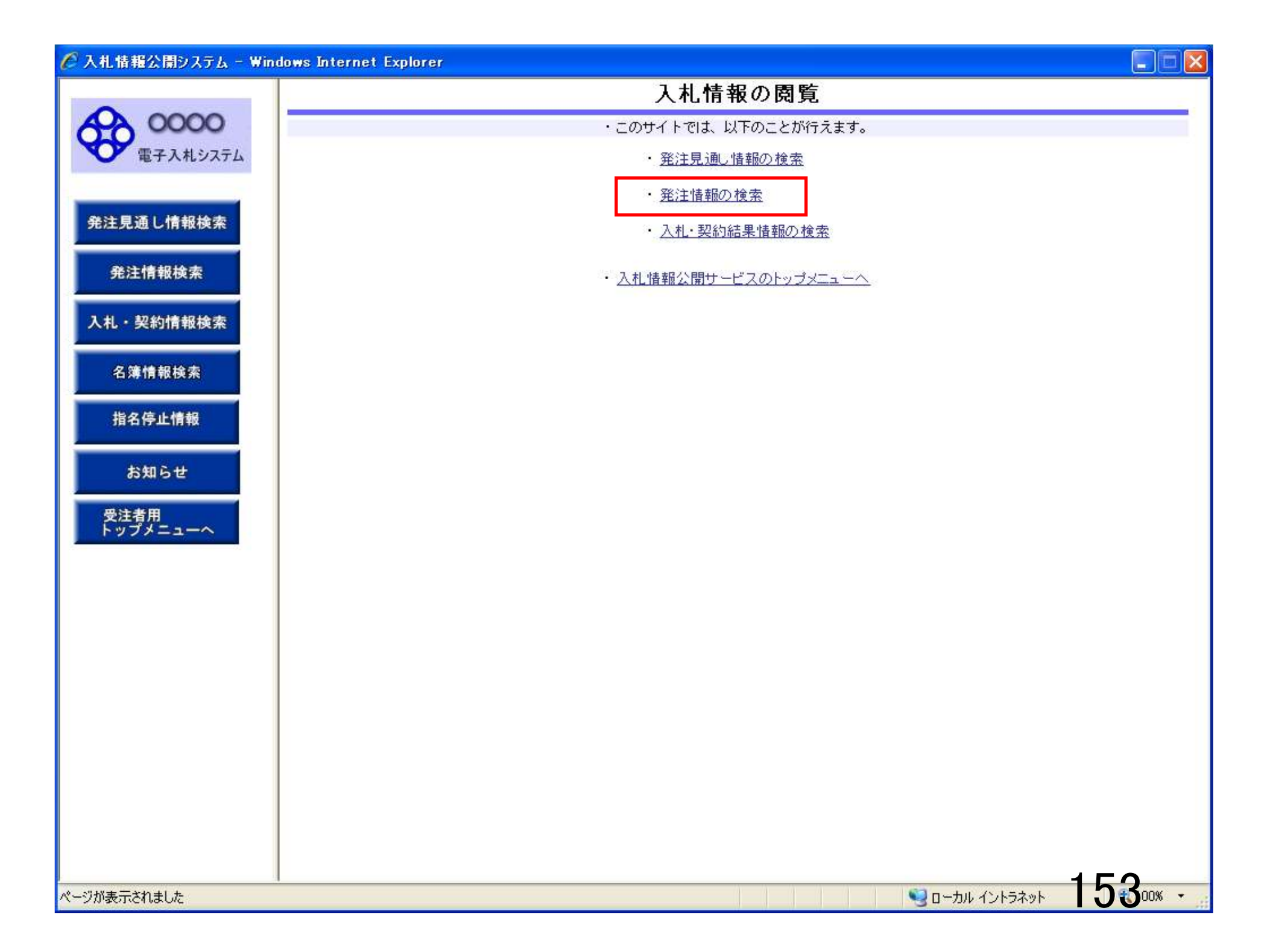

|                        |        | cpiorer          |    |                    |         |          |    |     |
|------------------------|--------|------------------|----|--------------------|---------|----------|----|-----|
|                        |        |                  | 3  | 発注情報               | 検索      |          |    |     |
| 00000<br>TEZ 3 # 3/77/ |        |                  |    |                    |         |          | 検索 | クリア |
| ● 電子入れシステム             | 年度     | 指定しない ・ パス       |    |                    | パスワード制限 | 指定しない 💌  |    |     |
|                        | 入札方式   | 指名競争入札 🗸 🖌 🗸 🖌 🗸 |    |                    | 指定しない 👻 |          |    |     |
| 絶注見通し情報検索              | 工種     | 指定しない            |    |                    |         |          |    |     |
| Contractor Management  | 工事名    |                  |    |                    |         | を含む      |    |     |
| 発注情報検索                 | 契約管理番号 |                  | を  | 含む <mark>- </mark> | 工事場所    |          |    | を含む |
|                        | 参加条件   | 指定しない 🖌          |    |                    |         |          |    |     |
| 札・契約情報検索               | 日付     | 更新日 💌            |    |                    |         |          |    |     |
| 夕臻植却投赤                 | 期間     | 参加受付期間 ✔         | 0~ | 2                  |         |          |    |     |
| <b>石澤</b> 頂軟快系         | 表示順    | 更新日 ▼の降          | 順  | -                  | 表示件数    | 10 🗸 供ごと |    |     |
|                        |        |                  |    |                    |         |          |    |     |
| 受注者用<br>トップメニューへ       |        |                  |    |                    |         |          |    |     |
| 受注者用<br>トップメニューへ       |        |                  |    |                    |         |          |    |     |
| 受注者用<br>トップメニューへ       |        |                  |    |                    |         |          |    |     |
| 受注者用<br>トップメニューへ       |        |                  |    |                    |         |          |    |     |
| 受注者用<br>トップメニューへ       |        |                  |    |                    |         |          |    |     |
| 受注者用<br>トップメニューへ       |        |                  |    |                    |         |          |    |     |
| 受注者用<br>トップメニューへ       |        |                  |    |                    |         |          |    |     |
| 受注者用<br>トップメニューへ       |        |                  |    |                    |         |          |    |     |
| 受注者用<br>トップメニューへ       | ·      |                  |    |                    |         |          |    |     |

| 🧷 入札情報公開システム - Win | dows Internet Exp                                                 | olorer        |              |         |            |      |              |
|--------------------|-------------------------------------------------------------------|---------------|--------------|---------|------------|------|--------------|
|                    |                                                                   |               | 発注情          | 報検索     |            |      |              |
| 0000               |                                                                   |               |              |         |            | 検索   | クリア          |
| 電子入札システム           | 年度                                                                | 指定しない 🗸       |              | バスワード制限 | 指定しない 🐱    |      |              |
|                    | 入札方式                                                              | 指名競争入札        |              | ✓ 案件区分  | 指定しない 👻    |      |              |
| 発注見通し情報検索          | 工種                                                                | 指定しない 🔽       |              |         |            |      |              |
|                    | 工事名                                                               |               |              |         | を含む        |      |              |
| 発注情報検索             | 契約管理番号                                                            |               | を含む          | 工事場所    |            |      | を含む          |
|                    | 参加条件                                                              | 指定しない 🖌       |              |         |            |      |              |
| 入札・契約情報検索          | 日付                                                                | 更新日 🖌         | <b>○</b> ~ □ | O I     |            |      |              |
| 名簿情報検索             | 期間                                                                | 参加受付期間 🖌      |              | P       |            |      |              |
|                    | 表示順                                                               | 更新日 🛛 💌 の 降   | NĀ 🗸         | 表示件数    | 10 💙 件ごと   |      | -            |
| 指名停止情報             | <ul> <li>         · 公告情報を         ·         ·         ·</li></ul> | 参照するには、工事名をクリ | ックします。       |         |            |      |              |
|                    | 公開日                                                               | 工事名           | 契約管理 入札方     | 式工種     | 工事場所       | 開札日  | 課所名          |
| お知らせ               | 1                                                                 |               | <b>曲</b> 万   |         | -          |      |              |
| II State III       |                                                                   |               |              |         |            |      |              |
| 文注有用<br>トップメニューへ   |                                                                   |               |              |         |            |      |              |
|                    |                                                                   |               |              |         |            |      |              |
|                    |                                                                   |               |              |         |            |      |              |
|                    |                                                                   |               |              |         |            |      |              |
|                    |                                                                   |               |              |         |            |      |              |
|                    |                                                                   |               |              |         |            |      |              |
|                    |                                                                   |               |              |         |            |      |              |
|                    |                                                                   |               |              |         |            |      |              |
|                    |                                                                   |               |              |         |            |      |              |
|                    |                                                                   |               |              |         |            |      |              |
|                    |                                                                   |               |              |         |            |      |              |
|                    |                                                                   |               |              |         |            |      |              |
|                    | S                                                                 |               |              |         |            |      |              |
|                    |                                                                   |               |              |         |            | -    |              |
| ページが表示されました        |                                                                   |               |              |         | 🧐 ローカル イント | ラネット | <b>0 0 0</b> |

| 0000     |                   |                                      |                               |                       | 発注情                       | 青報   | 検索     |                       |            |                   |
|----------|-------------------|--------------------------------------|-------------------------------|-----------------------|---------------------------|------|--------|-----------------------|------------|-------------------|
| 0000     |                   |                                      |                               |                       |                           |      |        |                       | 検索         | クリ                |
| 電子入札システム | 年度                | 1                                    | 皆定しない                         | *                     |                           | パス   | リード制限  | 指定しない 🗸               |            |                   |
|          | 入札方式              | 1                                    | 指名競争入札                        |                       | *                         | 案件   | 枢分     | 指定しない 🖌               |            |                   |
| し通し情報検索  | 工種                | 1                                    | 皆定しない                         | ~                     |                           |      |        |                       |            |                   |
|          | 工事名               |                                      |                               |                       |                           |      |        | を含む                   |            |                   |
| 情報検索     | 契約管理番号            | 号 🗌                                  |                               |                       | を含む                       | 工事   | 事場所    |                       |            | を含む               |
| 1        | 地区要件              | 扌                                    | 皆定しない                         |                       |                           |      |        | *                     |            |                   |
| 約情報検索    | 日付                | J                                    | 更新日 🔽                         |                       |                           | 0    |        |                       |            |                   |
| 40.46 at | 表示順               | J                                    | ■新日 🛛 🖉 の                     | 降細胞 🗸                 |                           | 表示   | 件数     | 10 💙 件ごと              |            |                   |
| 止情報      | 検索結果一覧<br>        | ミ:7件のうち                              | 51-7件を表示<br><b>T<b>本</b>名</b> | 契約管理                  | 744                       | . ची | TH     | 丁本提所                  | 日本周        | (全1ペ<br>調所4       |
| 5ŧ       |                   | <u>8-000</u>                         |                               | 番号<br>50 DD20060417   |                           | 指名   | →般土木工事 | 神奈川県川崎市高津             | 2006/04/17 | 財政局               |
|          | 2006/01/01        | <u>41701期</u>                        | <u>り<br/>今校合建設工事第0</u> 5      | <u>9</u> 0020060316   | 競争人札                      | 指名   | →般±木工事 |                       | 2006/03/16 | 契約課財政局            |
|          | NEW<br>2000/01/01 |                                      | △校舎建設工事第03                    | 3 DD20060317          | 競爭 ∧ 札                    | 指名   | 一般土木工事 |                       | 2006/03/17 | 契約課               |
|          | 2000/01/01        |                                      | <u>20校舎建設工事第</u>              | DD20060417            | 競尹八札<br>╵ 및 通常型           | 指名   | 一般土木工事 | 区<br> 神奈川県川崎市高津<br>   | 2006/04/17 | 突約課<br>財政局<br>初約課 |
|          | 2000/01/01        | <u>41701</u><br><u>000</u><br>41701₩ | 1_<br><u>つつ校舎建設工事第</u><br>8   | 50 DD20060417         | 脱サ八化<br>1 里 通常型<br>競争 3 私 | 指名   | 一般土木工事 |                       | 2006/04/17 | 突約課<br>財政局<br>初約課 |
|          | 2006/01/01        | ₩~ <u>000</u>                        | ⊆<br>○○校舎建設工事第<br>1           | 50 DD20060417<br>8001 | 競子八化<br>□ 通常型<br>語争 λ 札   | 指名   | 一般土木工事 | 神奈川県川崎市高津<br>区二子4-9-1 | 2006/04/17 | 財政局契約課            |
|          | 2009/11/01        |                                      | 20校舎建設工事第                     | 2009111801            | ■ 通常型                     | 指名   | 一般土木工事 | 神奈川県川崎市高津             | 2006/04/17 | 総務部               |

|                                    | 戻る                                                                                                    |
|------------------------------------|----------------------------------------------------------------------------------------------------|
|                                    | 大心                                                                                                    |
|                                    |                                                                                                    |
|                                    |                                                                                                    |
| 2011(平成23)年度                       |                                                                                                    |
| 0000校舎建設工事第041701期                 |                                                                                                    |
| DD20060417Q001                     |                                                                                                    |
| 指名競争入札                             |                                                                                                    |
| 一般土木工事                             |                                                                                                    |
|                                    |                                                                                                    |
|                                    |                                                                                                    |
| 2006/01/01                         |                                                                                                    |
| 2006/04/17                         |                                                                                                    |
|                                    |                                                                                                    |
|                                    |                                                                                                    |
| 指進しない                              |                                                                                                    |
|                                    |                                                                                                    |
|                                    |                                                                                                    |
| UU9人和公告.doc                        |                                                                                                    |
|                                    |                                                                                                    |
|                                    |                                                                                                    |
|                                    |                                                                                                    |
| 入札参加資格を有するため                       |                                                                                                    |
| <b>業者名</b>                         |                                                                                                    |
| ****                               |                                                                                                    |
|                                    |                                                                                                    |
|                                    |                                                                                                    |
|                                    |                                                                                                    |
| 、タリノロートした後に開いて下でい。                 |                                                                                                    |
| 「るには、「パスワード入力」ボタンを押してログインしてください。   |                                                                                                    |
|                                    |                                                                                                    |
|                                    |                                                                                                    |
|                                    |                                                                                                    |
|                                    |                                                                                                    |
| する場合は「電子入札システムへ」ボタンを押してログインしてください。 |                                                                                                    |
|                                    |                                                                                                    |
|                                    |                                                                                                    |
|                                    |                                                                                                    |
|                                    |                                                                                                    |
|                                    |                                                                                                    |
|                                    |                                                                                                    |
|                                    | 157                                                                                                    |
|                                    | <b>業者名</b><br>、ダウンロードした後に開いて下さい。<br>「るには、「パスワード入力」ボタンを押してログインしてください。<br>する場合は「電子入札システムへ」ボタンを押してログインしてください。 |

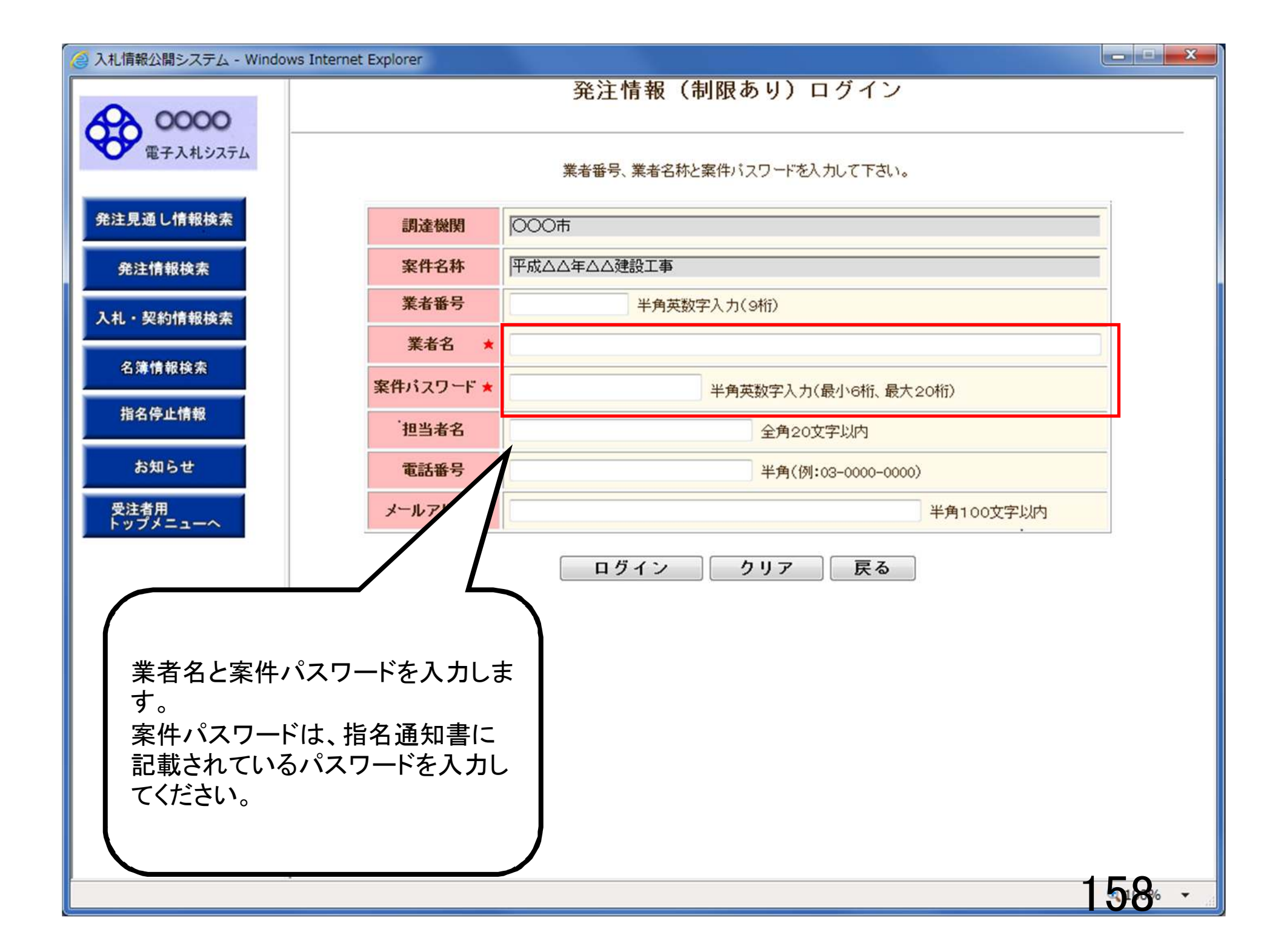

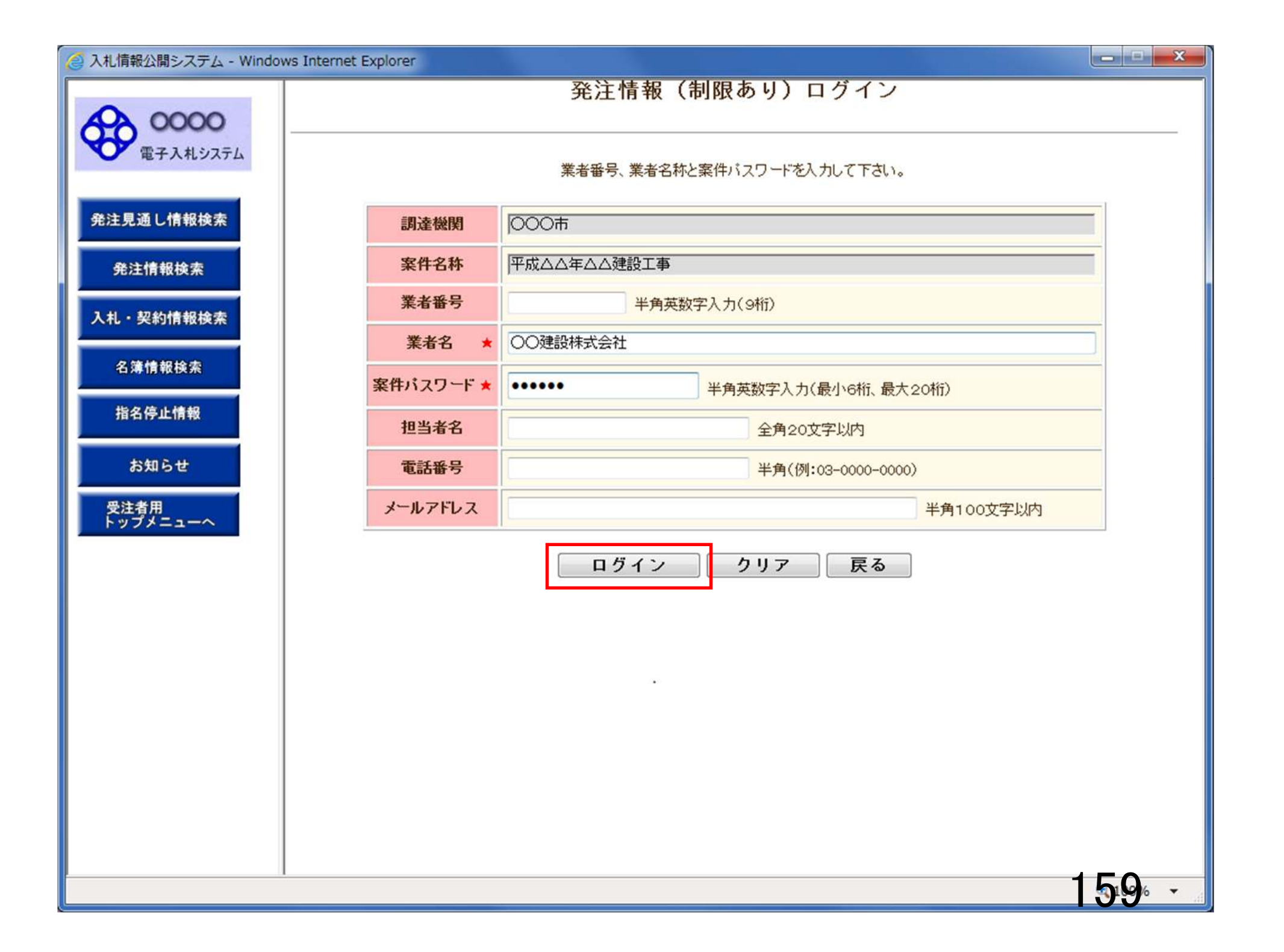

| 🌈 入札情報公開システム - Windows 🤅 | Internet Explorer |
|--------------------------|-------------------|
|--------------------------|-------------------|

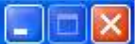

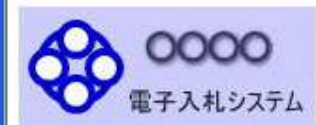

### 発注情報閱覧

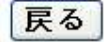

#### 発注見通し情報検索

発注情報検索

入札・契約情報検索

名簿情報検索

指名停止情報

お知らせ

受注者用 トップメニューへ

| 更新日:2011/09/02 |                    |
|----------------|--------------------|
| 年度             | 2011(平成23)年度       |
| 工事名            | ○○○○校舎建設工事第041701期 |
| 契約管理番号         | DD20060417Q001     |
| 入札方式           | 指名競争入札             |
| 工種             | 一般土木工事             |
| 工事場所           |                    |
| 工事概要           | ○○建設工事一式           |
| 公開日            | 2006/01/01         |
| 開札日            | 2006/04/17         |
| 予定価格           | 200,000,000円       |
| 地区要件           | 指定しない              |
| 等級要件           |                    |
| 課所名            | 財政局 契約課            |
| 入札公告等ファイル1     | 009入札公告.doc        |
| 入札公告等ファイル2     |                    |
| 入札公告等ファイル3     |                    |

#### 指名状況 指名理由 入札参加資格を有するため 業者名 \*\*\*\*\*\*\*\* \*\*\*\*\*\*\*\* \*\*\*\*\*\*\*\* 発注図書 パスワードの認証が成功しますと、 発注図書ファイル1 009発注図書.TIF 発注図書ファイルが表示されます。 発注図書ファイル2 0010 宪注因書. TIF ※添付ファイルは必ず「保存」を選択し、ダウンロードした後に開いて下さい リンクをクリックしてダウンロードし てください。 ※本案件は電子入札対象案件です。 電子入札システムで本案件を操作する場合は「電子入札システムへ」ボ 電子入札システムへ 160

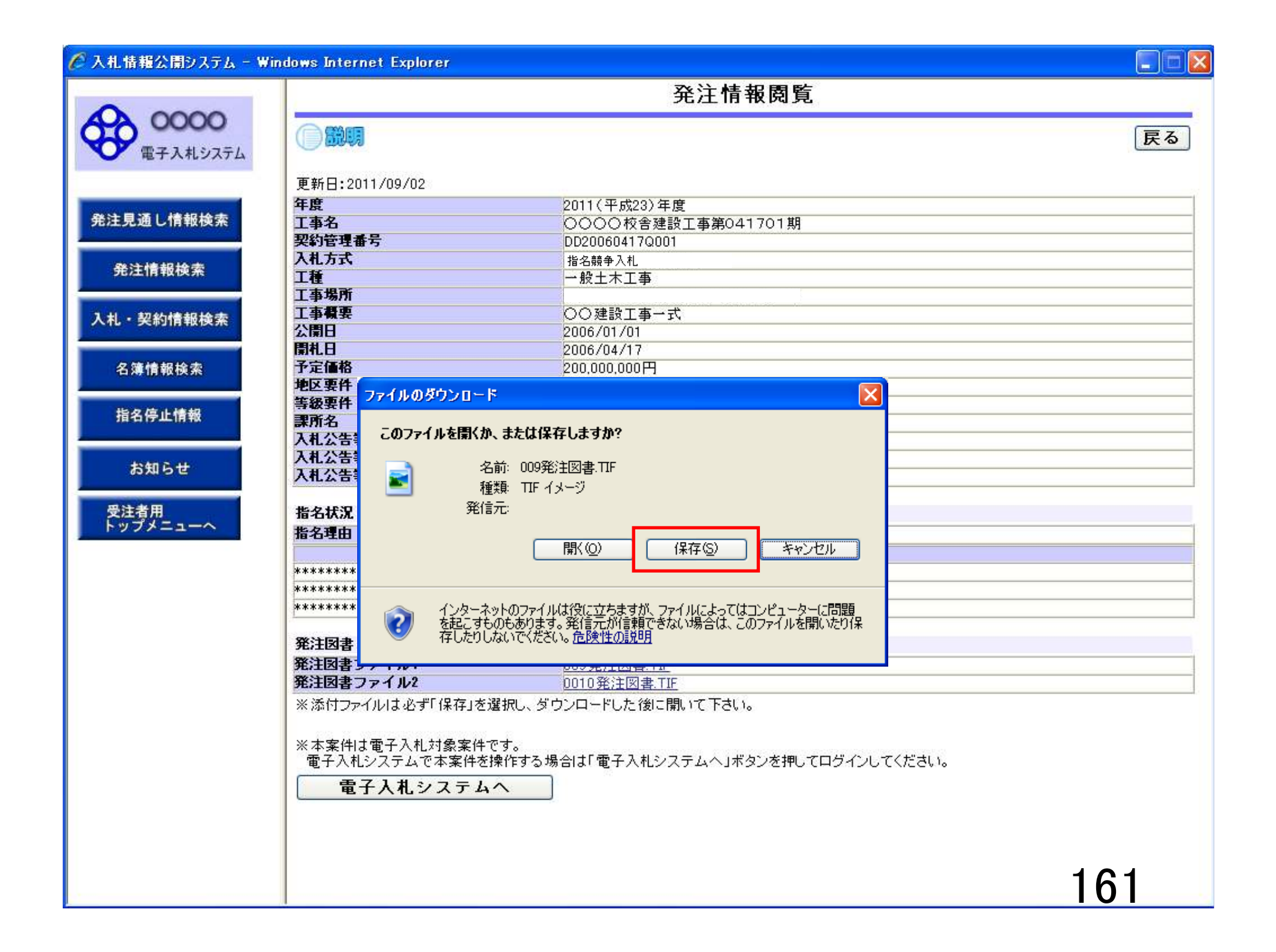

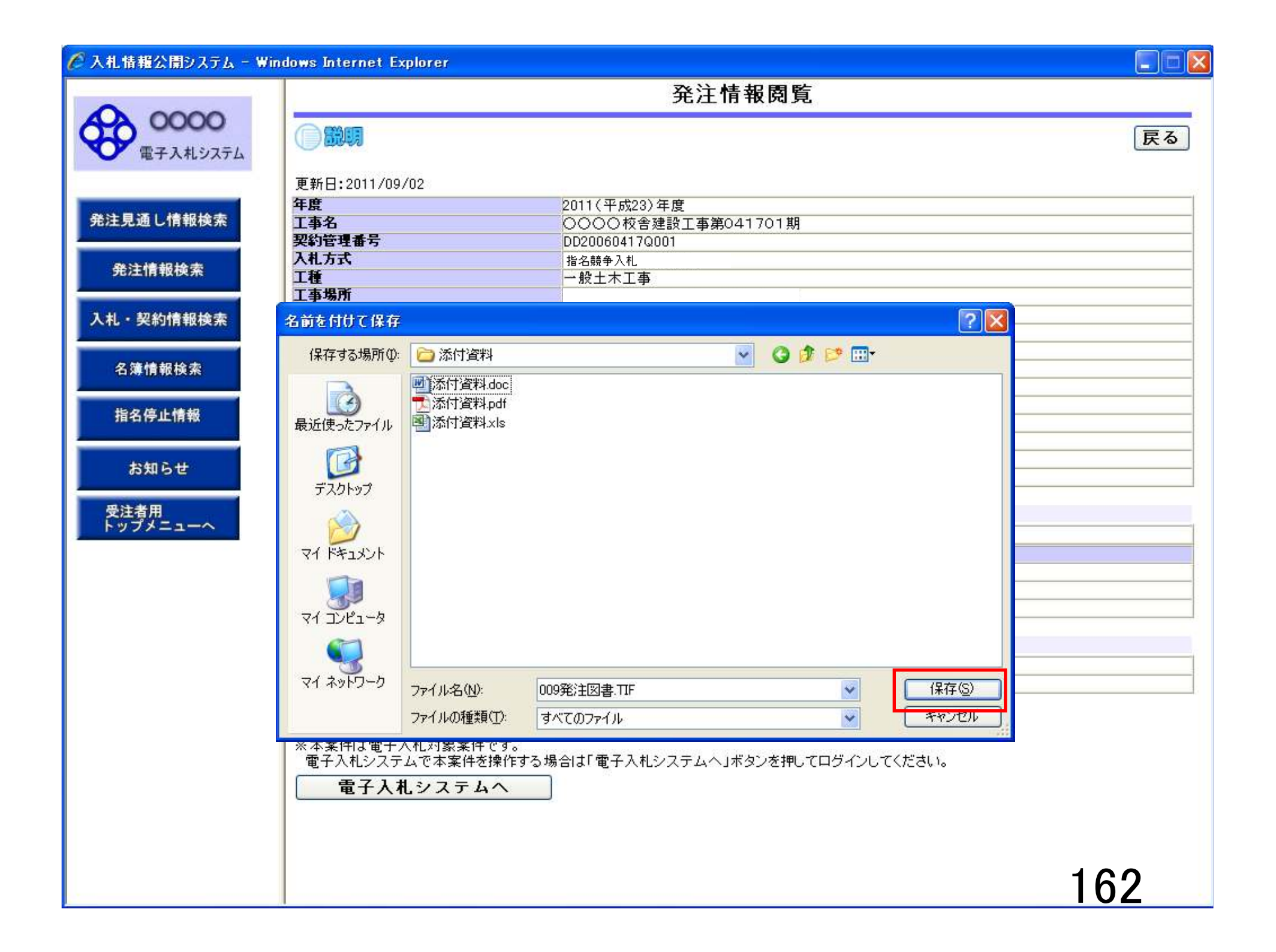

| 🖉 入札情報公開システム - Wi        | indows Internet Explorer |                                       |     |
|--------------------------|--------------------------|---------------------------------------|-----|
|                          |                          | 発注情報閲覧                                |     |
| 00000<br>電子入札システム        |                          |                                       | 戻る  |
|                          | 更新日:2011/09/02           |                                       |     |
|                          | 年度                       | 2011(平成23)年度                          |     |
| 発注見通し情報検索                | 工事名                      | ○○○○校舎建設工事第041701期                    |     |
|                          | 契約管理番号                   | DD20060417Q001                        |     |
| 発注情報検索                   | 人化力式<br>工程               | 指名競争人札                                |     |
| 1                        | 1-112<br>                |                                       |     |
| 1 +1 - \$7 \$44# +0+9 == | 工事概要                     | ○○ 建設工事→式                             |     |
| 入れ・美利情報便業                | 公開日                      | 2006/01/01                            |     |
|                          | 開札日                      | 2006/04/17                            |     |
| 名簿情報検索                   | 予定価格                     |                                       |     |
|                          | 地区要件 ダウンロードの完了           |                                       |     |
| 指名停止情報                   | 寺紋岩打                     |                                       |     |
|                          |                          |                                       |     |
|                          | 入机公告                     |                                       |     |
| お知らせ                     | 入札公告                     |                                       |     |
|                          | - 009発;                  | 主図書.TIF                               |     |
| 受注者用                     |                          | I808 KB / 2 秒                         |     |
| FUJX-1-A                 | 指名理由 タウンロード先:            | Ci¥Shorui¥添付資料¥009発注図書.TIF            |     |
|                          | 転送率:                     | 404 KB/秒                              |     |
|                          | *******   ダウンロードの完了      | 7後、このダイアログ ボックスを閉じる(C)                |     |
|                          | ******                   |                                       |     |
|                          |                          | ファイルを開く(Q) フォルダーを開く(E) 閉じる            |     |
|                          | 発注図書                     |                                       |     |
|                          | 発注図書ファイル1                | 009 発注図書.TIF                          |     |
|                          | 発注図書ファイル2                | 0010発注図書.TIF                          |     |
|                          | ※添付ファイルは必ず「保存」。          | を選択し、ダウンロードした後に開いて下さい。                |     |
|                          |                          |                                       |     |
|                          | ※本案件は電子入札対象案件            | <b>牛です。</b>                           |     |
|                          | 電子入札システムで本案件             | を操作する場合は「電子入札システムへ」ボタンを押してログインしてください。 |     |
|                          | 電子入札システム                 | 41                                    |     |
|                          |                          |                                       |     |
|                          |                          |                                       |     |
|                          |                          |                                       |     |
|                          |                          |                                       | 100 |
|                          |                          |                                       | 103 |
| 1                        | /8                       |                                       |     |

|                                                      |                                                              | 発注情報閲覧                                                                    |     |
|------------------------------------------------------|--------------------------------------------------------------|---------------------------------------------------------------------------|-----|
| 00000<br>電子入札システム                                    | 1                                                            |                                                                           | 戻る  |
| 更新日:2                                                | 011/09/02                                                    |                                                                           |     |
| 年度                                                   |                                                              | 2011(平成23)年度                                                              |     |
| し 信報検索 工事名                                           |                                                              | ○○○○校舎建設工事第041701期                                                        |     |
| 契約管理                                                 | 番号                                                           | DD20060417Q001                                                            |     |
| 入札方式                                                 |                                                              | 指名競争入札                                                                    |     |
| 注情報検索 工種                                             |                                                              |                                                                           |     |
|                                                      |                                                              |                                                                           |     |
|                                                      |                                                              |                                                                           |     |
| · 契約情報検索                                             |                                                              |                                                                           |     |
|                                                      |                                                              | 2000/01/01                                                                |     |
| 開化日本のため                                              |                                                              |                                                                           |     |
| 薄情報検索 了正懂俗                                           |                                                              | 200,000,000円                                                              |     |
| 地区要件                                                 |                                                              | 指定しない                                                                     |     |
| <b>夕唐山林叔</b> 等級要件                                    |                                                              |                                                                           |     |
| 百万 <b>二</b> 同報 課所名                                   |                                                              | 財政局 契約課                                                                   |     |
| 入札公告                                                 | 等ファイル1                                                       | <u>009入札公告.doc</u>                                                        |     |
| われる 川 入札公告                                           | 等ファイル2                                                       |                                                                           |     |
| 入札公告                                                 | 等ファイル3                                                       |                                                                           |     |
| 者用 授名状况                                              |                                                              |                                                                           |     |
| プメニューへ 世界であっ                                         | 1                                                            |                                                                           |     |
| 加加加加加加加加加加加加加加加加加加加加加加加加加加加加加加加加加加加加加加               |                                                              | 八札参加貨格を有するにの                                                              |     |
|                                                      | 0.124                                                        | 業者名                                                                       |     |
| *****                                                | (*                                                           |                                                                           |     |
| *****                                                | c.¥c                                                         |                                                                           |     |
| ******                                               | *                                                            |                                                                           |     |
| 発注図書                                                 |                                                              |                                                                           |     |
| 発注図書                                                 | ファイル1                                                        | 009発注図書.TIF                                                               |     |
| 発注図書                                                 | ファイル2                                                        | 0010発注図書.TIF                                                              |     |
| <ul> <li>※添付フ</li> <li>※本案件</li> <li>電子入:</li> </ul> | ァイルは必ず「保存」を追<br>は電子入札対象案件で<br>Nシステムで本案件を打<br><b>:子入札システム</b> | 躍択し、ダウンロードした後に開いて下さい。<br>です。<br>衆作する場合は「電子入札システムへ」ボタンを押してログインしてください。<br>へ |     |
|                                                      |                                                              |                                                                           | 161 |

## 指名競争入札 業務フロー

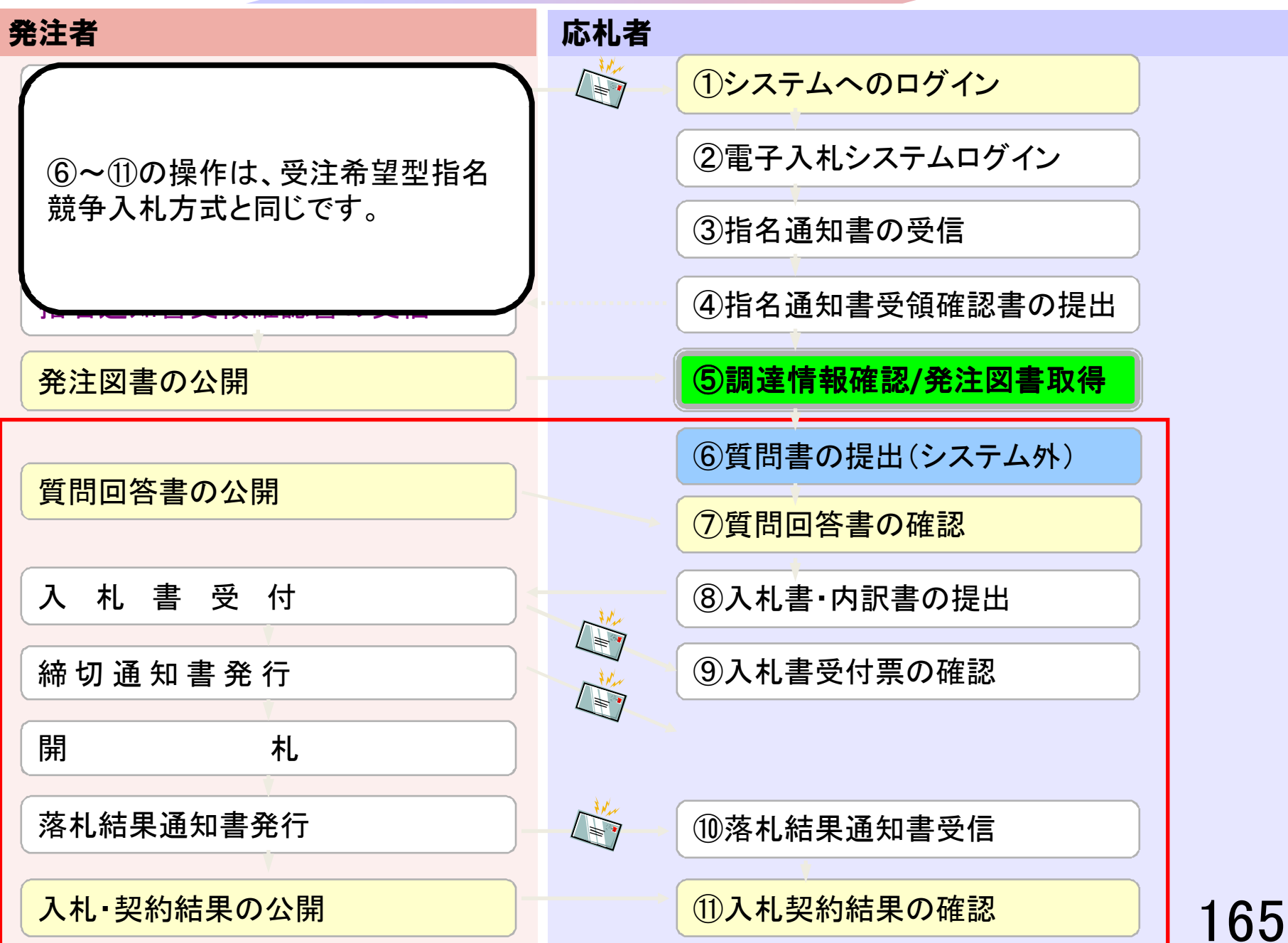